#### Most underused MikroTik hardware and software features

#### OR

# "The path between fastpath and advanced features"

MUM, Europe 2018

#### Objectives

- To help you understand and combine "FastPath" and "SlowPath" features.
- To allow MikroTik equipment to do more.
- Encourage not only to update RouterOS version, but also update existing configurations with the latest features.
- Reduce the amount of hardware performance issue emails to support@mikrotik.com!

#### Presentation plan

- This presentation will consist of most popular performance issues related to mistakes in
  - Hardware choice
  - Hardware usage
  - Layer-2 feature usage
  - Layer-3 feature usage
- We will cover the information needed to avoid such mistakes.

#### Know your hardware

- Improper use of hardware or using the wrong one for the job is by far the most popular mistake we see in the support requests.
- Each device made by MikroTik has it's specifics both in:
  - Structure (CPU cores, memory, port inter connections)
  - Performance (switching, bridging, routing, encrypting)

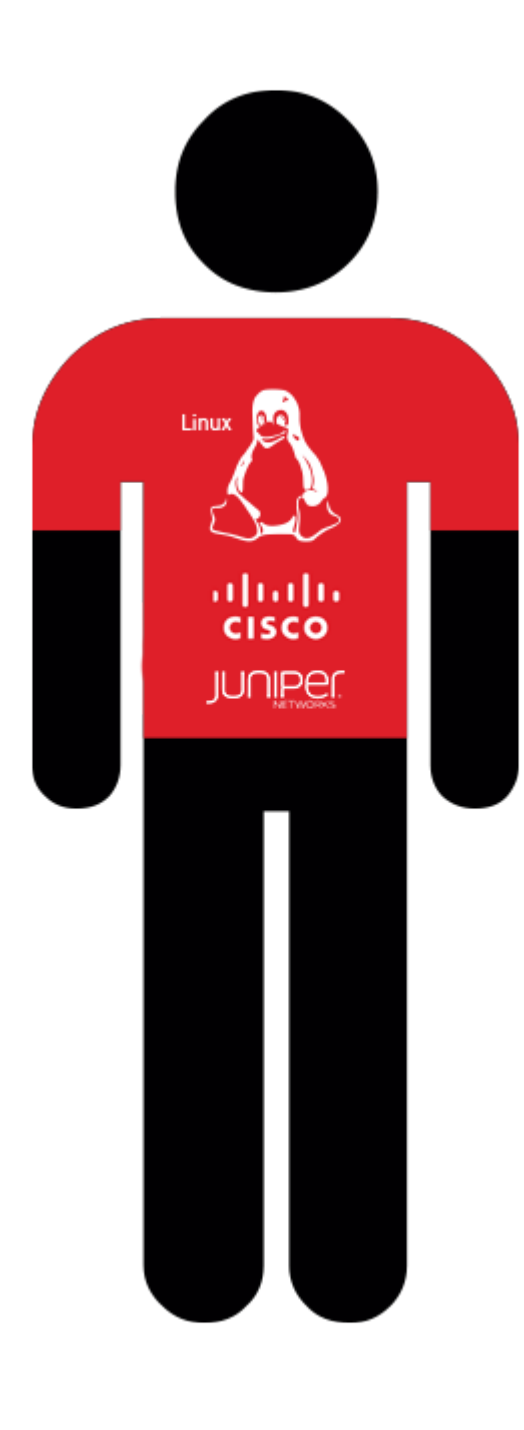

#### Meet Dave

- Dave is a smart and experienced network administrator, well certified in mainstream network equipment brands.
- There was a disaster, the main router died, and Dave needs to get at least something in the network working NOW!!
- The only spare equipment he can get his hands on is some strange "hEX" (RB750Gr3) board from someone called "MikroTik", that a friend gave him to try out some time ago.
- Dave needs MPLS, L2TP+IPSec, firewall and routing.

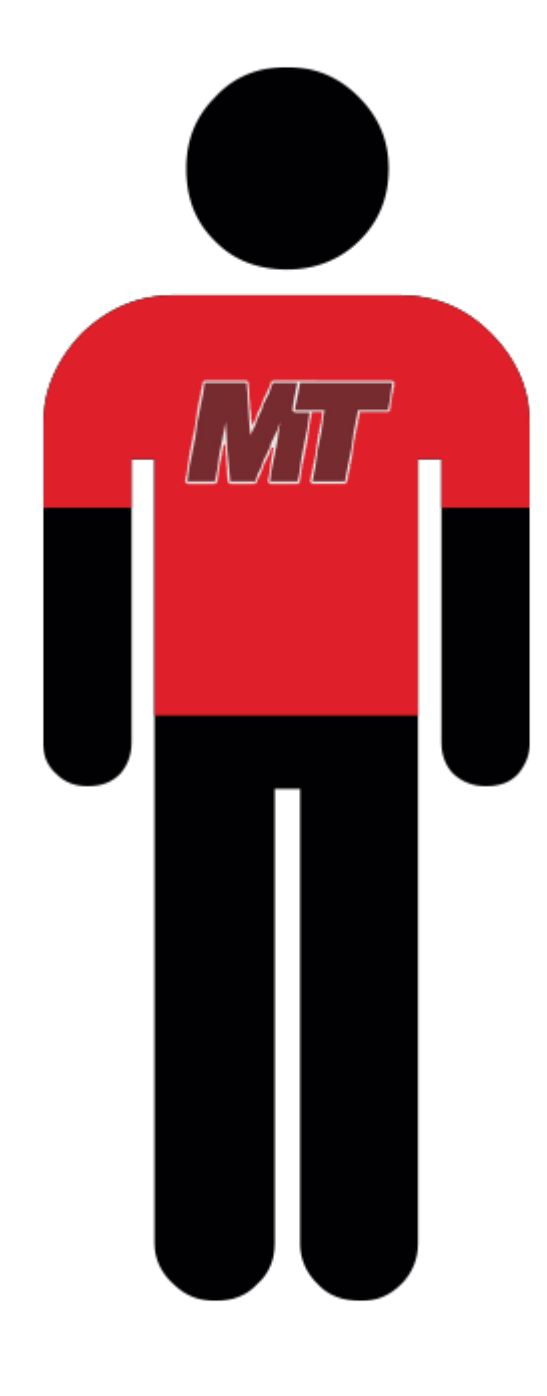

### Few Days later

- Dave applied RB750Gr3 as a fix and got most of the services online.
- He is in shock how a \$60 box was able to do all this.
- Dave has discovered RouterOS and MikroTik instantly becoming a MikroTik fanboy.
- He is sending lots of questions to support@mikrotik.com .

- Dave's problem #1:
  - The daily database exchange throughput is limited to 1 Gbps total, and CPU is not 100%, using routing with large packets.
- Diagnosis:
  - Block diagram for RB750Gr3.
- Reason:
  - Dave uses ether2 and ether4 ports for database exchange, both ports are on the same 1 Gbps line to CPU.

#### RB750Gr3 block diagram 1

hEX (RB750Gr3) \* with disabled switching

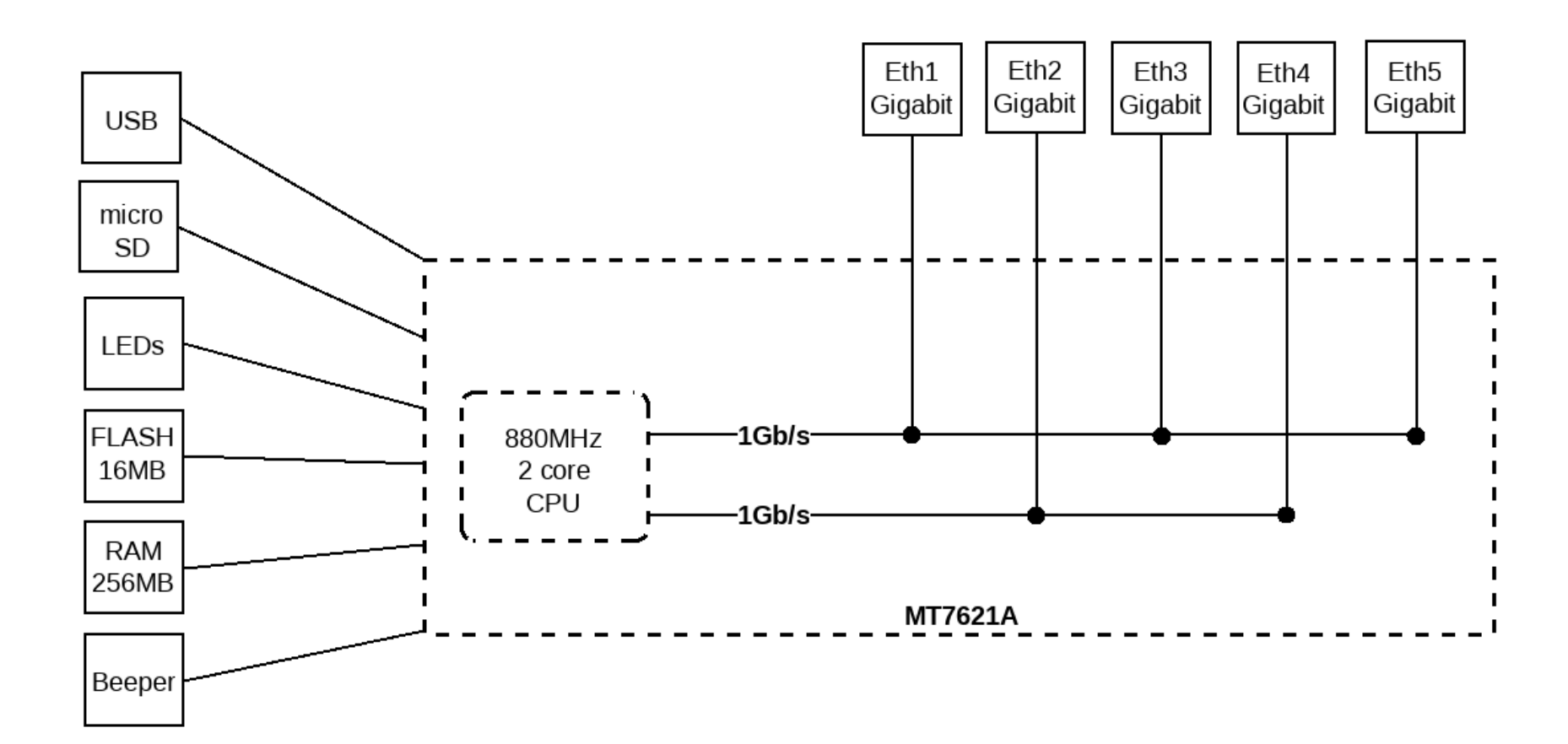

- Dave's problem #2:
  - Dave put two ports in a hardware bridge and suddenly is limited to 1 Gbps total again.
- Diagnosis:
  - Other block diagram for RB750Gr3.
- Reason:
  - Hardware bridge switches ports, CPU assigns one dedicated 1 Gbps line to switched ports.
  - Dave needs to use software bridging.

#### RB750Gr3 block diagram 2

hEX (RB750Gr3) \* with enabled switching

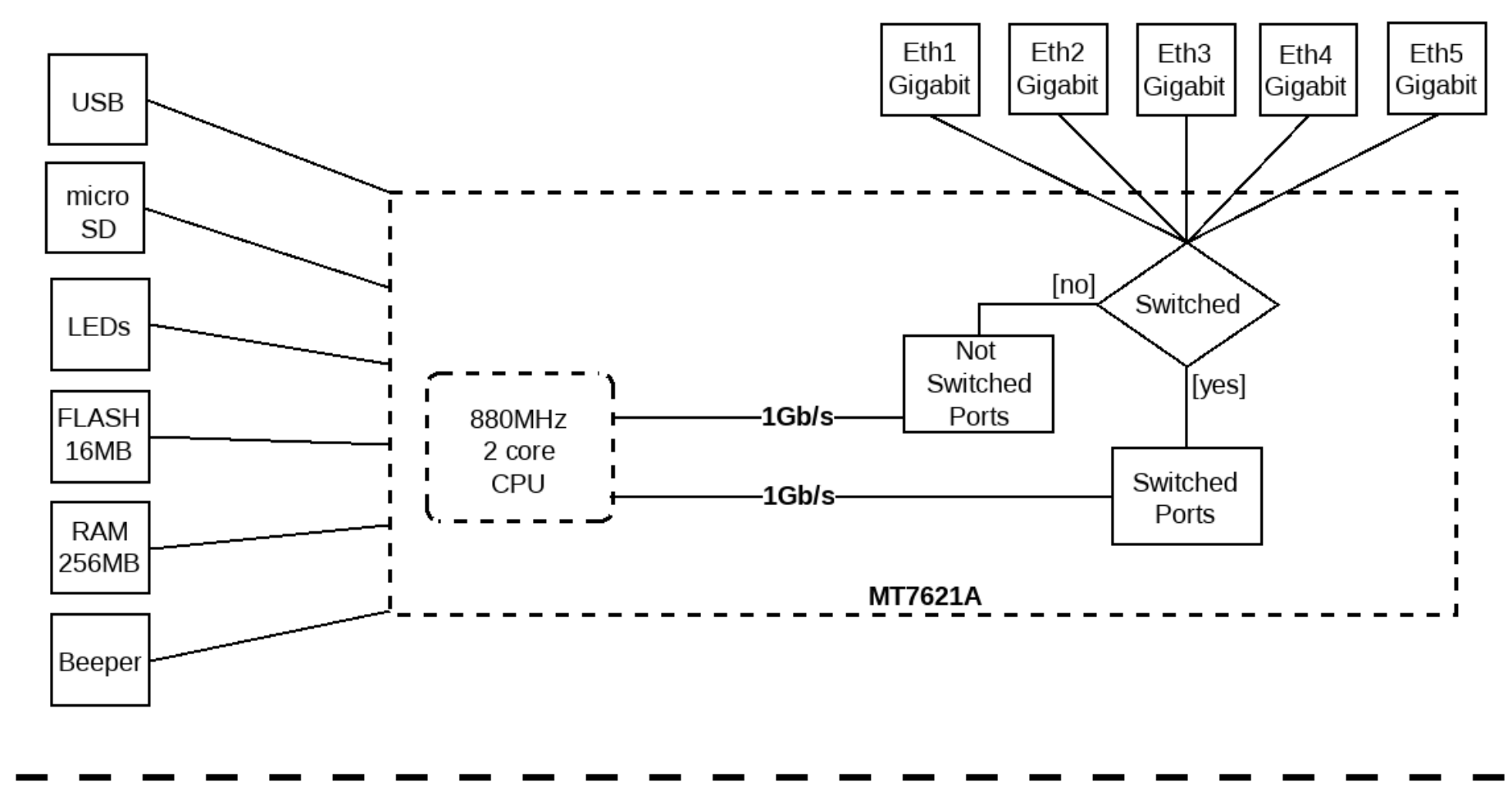

#### Improving the temporary fix

- Dave needed more ports, so he decided to replace the RB750Gr3 with an RB3011UiAS-RM.
- He needs more switching throughput so he examines RB3011UiAS-RM block diagram for bottlenecks.
- Dave is getting more enthusiastic about MikroTik (judging from mail frequency to support@mikrotik.com).

#### **RB3011UiAS block diagram** RB3011UiAS Eth1 Eth2 Eth3 Eth4 Eth5 Eth6 Eth7 Eth8 Eth9 Eth10 Gigabit Gigabit Gigabit Gigabit Gigabit Gigabit Gigabit Gigabit Gigabit Gigabit RAM 1GB QCA8337 QCA8337 **Gigabit Switch** -1Gb/s-Gigabit Switch RJ45 Serial SFP1 -1Gb/s--1Gb/s Beeper ---{XOR}\*--LEDs 1Gb/s CPU0 CPU1 **USB3.0** 1.4GHz ARM IPQ-8064 LCD \* Switch chip 2 (Eth6 - Eth10) has 2Gb/s aggregated lane to CPU until SFP module is inserted in the SFP1

- Dave's problem #3:
  - L2TP+IPSec connections are overloading the router, CPU is 100%, throughput is down, but RB3011 should be more powerful.
- Diagnosis:
  - Performance tables of both devices.
- Reason:
  - RB750Gr3 features hardware IPSec acceleration, but RB3011 doesn't.

| RB750Gr3 | RB750Gr3                   |           | MT7621A (880Mhz) 1G all port test |          |         |         |       |  |  |  |  |
|----------|----------------------------|-----------|-----------------------------------|----------|---------|---------|-------|--|--|--|--|
| Mode     | Configuration              | 1518 byte |                                   | 512 byte |         | 64 byte |       |  |  |  |  |
| Mode (   | Configuration              | kpps      | Mbps                              | kpps     | Mbps    | kpps    | Mbps  |  |  |  |  |
| Bridging | none (fast path)           | 162.4     | 1,972.2                           | 443.7    | 1,817.4 | 1039.1  | 532.0 |  |  |  |  |
| Bridging | 25 bridge filter rules     | 162.4     | 1,972.2                           | 168.1    | 688.5   | 174.3   | 89.2  |  |  |  |  |
| Routing  | none (fast path)           | 162.4     | 1,972.2                           | 444.4    | 1,820.3 | 1035.0  | 529.9 |  |  |  |  |
| Routing  | 25 simple queues           | 162.4     | 1,972.2                           | 179.6    | 735.6   | 171.4   | 87.8  |  |  |  |  |
| Routing  | Routing 25 ip filter rules |           | 1,128.2                           | 94.1     | 385.4   | 93.8    | 48.0  |  |  |  |  |

| RB3011UiA          | RB3011UiAS-RM            |           | IPQ-8064 All port test |                |         |         |         |  |  |
|--------------------|--------------------------|-----------|------------------------|----------------|---------|---------|---------|--|--|
| Mode               | Configuration            | 1518 byte |                        | 512 byte       |         | 64 byte | 64 byte |  |  |
| Mode Configuration |                          | kpps      | Mbps                   | kpps           | Mbps    | kpps    | Mbps    |  |  |
| Bridging           | none (fast path)         | 325.0     | 3,946.8                | 946.8 939.8 3, |         | 1,530.2 | 783.5   |  |  |
| Bridging           | 25 bridge filter rules   | 325.0     | 3,946.8                | 384.2          | 1,573.7 | 348.6   | 178.5   |  |  |
| Routing            | none (fast path)         | 325.0     | 3,946.8                | 939.8          | 3,849.4 | 1,437.6 | 736.1   |  |  |
| Routing            | 25 simple queues         | 325.0     | 3,946.8                | 419.6          | 1,718.7 | 419.7   | 214.9   |  |  |
| Routing            | 25 ip filter rules 202.0 |           | 2,453.1                | 204.1          | 836.0   | 188.4   | 96.5    |  |  |

| RB750Gr3      |                      | MT7621A IPs | MT7621A IPsec throughput |      |       |         |      |  |  |  |  |
|---------------|----------------------|-------------|--------------------------|------|-------|---------|------|--|--|--|--|
| Mada          | Configuration        | 1400 byte   | 1400 byte                |      |       | 64 byte |      |  |  |  |  |
| Mode          | Configuration        | kpps        | Mbps                     | kpps | Mbps  | kpps    | Mbps |  |  |  |  |
| Single tunnel | AES-128-CBC + SHA1   | 41.9        | 469.3                    | 42.3 | 173.3 | 41.5    | 21.2 |  |  |  |  |
| 256 tunnels   | AES-128-CBC + SHA1   | 41.9        | 469.3                    | 43.7 | 179   | 42.7    | 21.9 |  |  |  |  |
| 256 tunnels   | AES-128-CBC + SHA256 | 42.2        | 472.6                    | 44.4 | 181.9 | 42.7    | 21.9 |  |  |  |  |
| 256 tunnels   | AES-256-CBC + SHA1   | 32          | 358.4                    | 40   | 163.8 | 40.5    | 20.7 |  |  |  |  |
| 256 tunnels   | AES-256-CBC + SHA256 | 32.1        | 359.5                    | 39.7 | 162.6 | 40.5    | 20.7 |  |  |  |  |

| IV                               | IPQ-8064 IP                                                                                                    | sec throughput                                                                                                    |                                                                                                    |                                                                                     |                                                                                  |                                                                                                    |
|----------------------------------|----------------------------------------------------------------------------------------------------|----------------------------------------------------------------------------------------------------|----------------------------------------------------------------------------------------------------|-------------------------------------------------------------------------------------|----------------------------------------------------------------------------------|----------------------------------------------------------------------------------------------------|
| Configuration                    | 1400 byte                                                                                                    |                                                                                                    | 512 byte                                                                                                    |                                                                                     | 64 byte                                                                          |                                                                                                    |
| Configuration                    | kpps                                                                                                    | Mbps                                                                                                    | kpps                                                                                                    | Mbps                                                                                | kpps                                                                             | Mbps                                                                                                    |
| Single tunnel AES-128-CBC + SHA1 |                                                                                                    |                                                                                                    |                                                                                                    |                                                                                     |                                                                                  |                                                                                                    |
| AES-128-CBC + SHA1               |                                                                                                    |                                                                                                    |                                                                                                    |                                                                                     |                                                                                  |                                                                                                    |
| AES-128-CBC + SHA256             |                                                                                                    |                                                                                                    | >                                                                                                    |                                                                                     |                                                                                  |                                                                                                    |
| AES-256-CBC + SHA1               |                                                                                                    |                                                                                                    |                                                                                                    |                                                                                     |                                                                                  |                                                                                                    |
| AES-256-CBC + SHA256             | /                                                                                                    |                                                                                                    |                                                                                                    |                                                                                     |                                                                                  |                                                                                                    |
|                                  | Configuration AES-128-CBC + SHA1 AES-128-CBC + SHA1 AES-128-CBC + SHA256 AES-256-CBC + SHA256 AES-256-CBC + SHA256 | IPQ-8064 IP           Configuration         1400 byte           kpps         kps           AES-128-CBC + SHA1         4ES-128-CBC + SHA1           AES-128-CBC + SHA1         4ES-128-CBC + SHA1           AES-128-CBC + SHA1         4ES-128-CBC + SHA1           AES-128-CBC + SHA256         4ES-256-CBC + SHA1 | IPQ-8064         IPsec throughput           Configuration         1400 byte           kpps         Mbps           AES-128-CBC + SHA1 | IPQ-8064 IPSec throughputConfiguration1400 byte512 bytekpsMbpskpsAES-128-CBC + SHA1 | IPQ-8064 IPV-setupConfiguration1400 byte512 bytekpsMbpskpsMbpsAES-128-CBC + SHA1 | Image: Point of the sector of the sector o |

#### Improving the temporary fix

MikroTik

- Dave examines performance and IPSec hardware encryption performance numbers and decides to replace the RB750Gr3 with an RB1100AHx2.
- Dave examines block diagram for switching bottlenecks on RB1100AHx2 and decides to put most demanding throughput on ether11, ether12, ether13.

| RB750Gr3 |                            | MT7621A (880 | MT7621A (880Mhz) 1G all port test |          |         |         |       |  |  |  |  |
|----------|----------------------------|--------------|-----------------------------------|----------|---------|---------|-------|--|--|--|--|
| Mada     | Configuration              | 1518 byte    |                                   | 512 byte |         | 64 byte |       |  |  |  |  |
| Mode C   | Configuration              | kpps         | Mbps                              | kpps     | Mbps    | kpps    | Mbps  |  |  |  |  |
| Bridging | none (fast path)           | 162.4        | 1,972.2                           | 443.7    | 1,817.4 | 1039.1  | 532.0 |  |  |  |  |
| Bridging | 25 bridge filter rules     | 162.4        | 1,972.2                           | 168.1    | 688.5   | 174.3   | 89.2  |  |  |  |  |
| Routing  | none (fast path)           | 162.4        | 1,972.2                           | 444.4    | 1,820.3 | 1035.0  | 529.9 |  |  |  |  |
| Routing  | 25 simple queues           | 162.4        | 1,972.2                           | 179.6    | 735.6   | 171.4   | 87.8  |  |  |  |  |
| Routing  | Routing 25 ip filter rules |              | 1,128.2                           | 94.1     | 385.4   | 93.8    | 48.0  |  |  |  |  |

| RB1100AHx2                 | RB1100AHx2             |           | P2020 1G all port test |          |         |         |       |  |  |  |  |
|----------------------------|------------------------|-----------|------------------------|----------|---------|---------|-------|--|--|--|--|
| Mode                       | Configuration          | 1518 byte |                        | 512 byte |         | 64 byte |       |  |  |  |  |
| Mode                       |                        | kpps      | Mbps                   | kpps     | Mbps    | kpps    | Mbps  |  |  |  |  |
| Bridging                   | none (fast path)       | 406.0     | 4,930.5                | 704.0    | 2,883.6 | 1,690.0 | 865.3 |  |  |  |  |
| Bridging                   | 25 bridge filter rules | 308.0     | 3,740.4                | 396.0    | 1,622.0 | 412.0   | 210.9 |  |  |  |  |
| Routing                    | none (fast path)       | 345.0     | 4,189.7                | 704.0    | 2,883.6 | 1,495.0 | 765.4 |  |  |  |  |
| Routing                    | 25 simple queues       | 258.0     | 3,133.2                | 616.0    | 2,523.1 | 654.0   | 334.8 |  |  |  |  |
| Routing 25 ip filter rules |                        | 243.0     | 2,951.0                | 262.0    | 1,073.2 | 278.0   | 142.3 |  |  |  |  |

| RB750Gr3                                                     |                                                                                                    | MT7621A                                                                          | IPsec throughp                                              | ut                                                      |                                          |                                                 |                                      |
|--------------------------------------------------------------|----------------------------------------------------------------------------------------------------|----------------------------------------------------------------------------------|-------------------------------------------------------------|---------------------------------------------------------|------------------------------------------|-------------------------------------------------|--------------------------------------|
| Mode                                                         | Configuration                                                                                           | 1400 byte                                                                        |                                                             | 512 byte                                                |                                          | 64 byte                                         |                                      |
| Mode                                                         | Configuration                                                                                           | kpps                                                                             | Mbps                                                        | kpps                                                    | Mbps                                     | kpps                                            | Mbps                                 |
| Single tunnel                                                | AES-128-CBC + SHA1                                                                                      | 41.9                                                                             | 41.9 469.3                                                  |                                                         | 173.3                                    | 41.5                                            | 21.2                                 |
| 256 tunnels                                                  | AES-128-CBC + SHA1                                                                                      | 41.9                                                                             | 469.3                                                       | 43.7                                                    | 179                                      | 42.7                                            | 21.9                                 |
| 256 tunnels                                                  | AES-128-CBC + SHA256                                                                                    | 42.2                                                                             | 472.6                                                       | 44.4                                                    | 181.9                                    | 42.7                                            | 21.9                                 |
| 256 tunnels                                                  | AES-256-CBC + SHA1                                                                                      | 32                                                                               | 358.4                                                       | 40                                                      | 163.8                                    | 40.5                                            | 20.7                                 |
| 256 tunnels                                                  | AES-256-CBC + SHA256                                                                                    | 32.1                                                                             | 359.5                                                       | 39.7                                                    | 162.6                                    | 40.5                                            | 20.7                                 |
|                                                              |                                                                                                    |                                                                                  |                                                             |                                                         |                                          |                                                 |                                      |
|                                                              |                                                                                                    |                                                                                  |                                                             |                                                         |                                          |                                                 |                                      |
| RB1100AHx2                                                   |                                                                                                    | RB1100AHx2                                                                       | 2 IPsec through                                             | put                                                     |                                          |                                                 |                                      |
| RB1100AHx2                                                   | Configuration                                                                                           | RB1100AHx2<br>1400 byte                                                          | 2 IPsec through                                             | put<br>512 byte                                         |                                          | 64 byte                                         |                                      |
| RB1100AHx2<br>Mode                                           | Configuration                                                                                           | RB1100AHx2<br>1400 byte<br>kpps                                                  | 2 IPsec through<br>Mbps                                     | put<br>512 byte<br>kpps                                 | Mbps                                     | 64 byte<br>kpps                                 | Mbps                                 |
| RB1100AHx2<br>Mode<br>Single tunnel                          | Configuration<br>AES-128-CBC + SHA1                                                                     | RB1100AHx2<br>1400 byte<br>kpps<br>74.0                                          | 2 IPsec through<br>Mbps<br>828.8                            | put<br>512 byte<br>kpps<br>83.9                         | Mbps<br>343.7                            | 64 byte<br>kpps<br>89.1                         | <b>Mbps</b><br>45.6                  |
| RB1100AHx2<br>Mode<br>Single tunnel<br>256 tunnels           | Configuration<br>AES-128-CBC + SHA1<br>AES-128-CBC + SHA1                                               | RB1100AHx2         1400 byte         kpps         74.0         86.9              | 2 IPsec through<br>Mbps<br>828.8<br>973.3                   | put<br>512 byte<br>kpps<br>83.9<br>93.5                 | Mbps<br>343.7<br>383.0                   | 64 byte<br>kpps<br>89.1<br>95.7                 | Mbps<br>45.6<br>49.0                 |
| RB1100AHx2ModeSingle tunnel256 tunnels256 tunnels            | Configuration<br>AES-128-CBC + SHA1<br>AES-128-CBC + SHA1<br>AES-128-CBC + SHA256                       | RB1100AHx2         1400 byte         kpps         74.0         86.9         86.9 | 2 IPsec through<br>Mbps<br>828.8<br>973.3<br>973.3          | put<br>512 byte<br>kpps<br>83.9<br>93.5<br>93.5         | Mbps<br>343.7<br>383.0<br>383.0          | 64 byte<br>kpps<br>89.1<br>95.7<br>95.7         | Mbps<br>45.6<br>49.0<br>49.0         |
| RB1100AHx2ModeSingle tunnel256 tunnels256 tunnels256 tunnels | Configuration<br>AES-128-CBC + SHA1<br>AES-128-CBC + SHA1<br>AES-128-CBC + SHA256<br>AES-256-CBC + SHA1 | RB1100AHx2         1400 byte         kpps         74.0         86.9         86.7 | 2 IPsec through<br>Mbps<br>828.8<br>973.3<br>973.3<br>959.8 | put<br>512 byte<br>kpps<br>83.9<br>93.5<br>93.5<br>92.5 | Mbps<br>343.7<br>383.0<br>383.0<br>378.9 | 64 byte<br>kpps<br>89.1<br>95.7<br>95.7<br>95.6 | Mbps<br>45.6<br>49.0<br>49.0<br>48.9 |

- Dave's problem #4:
  - RB1100AHx2 doesn't perform as expected, performance is not better, but even worse than RB750Gx3 on ether12 and ether13 ports.
- Diagnosis:
  - Block diagram of RB1100AHx2.
- Reason:
  - Management and emergency bypass port is used for main traffic management.

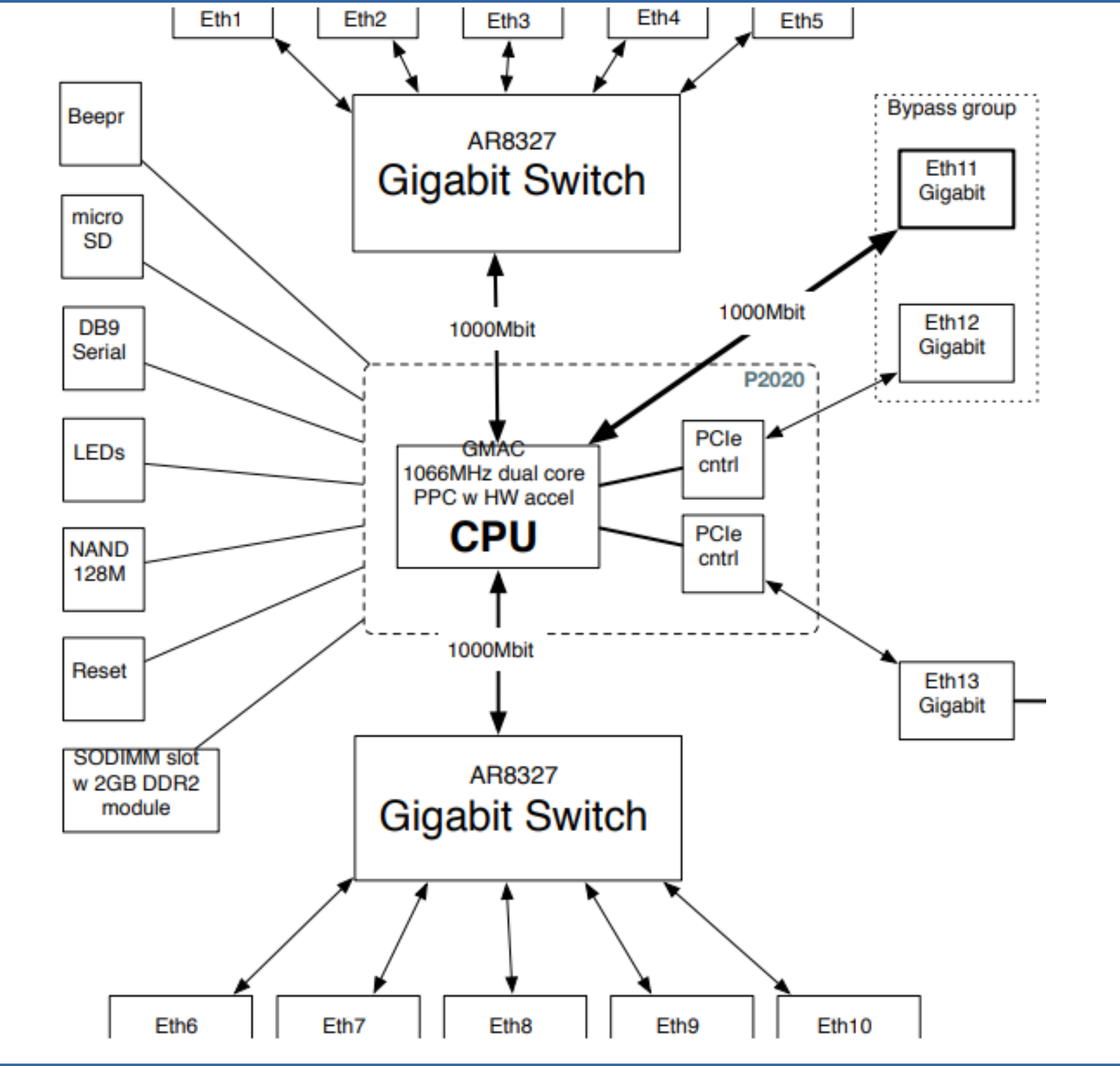

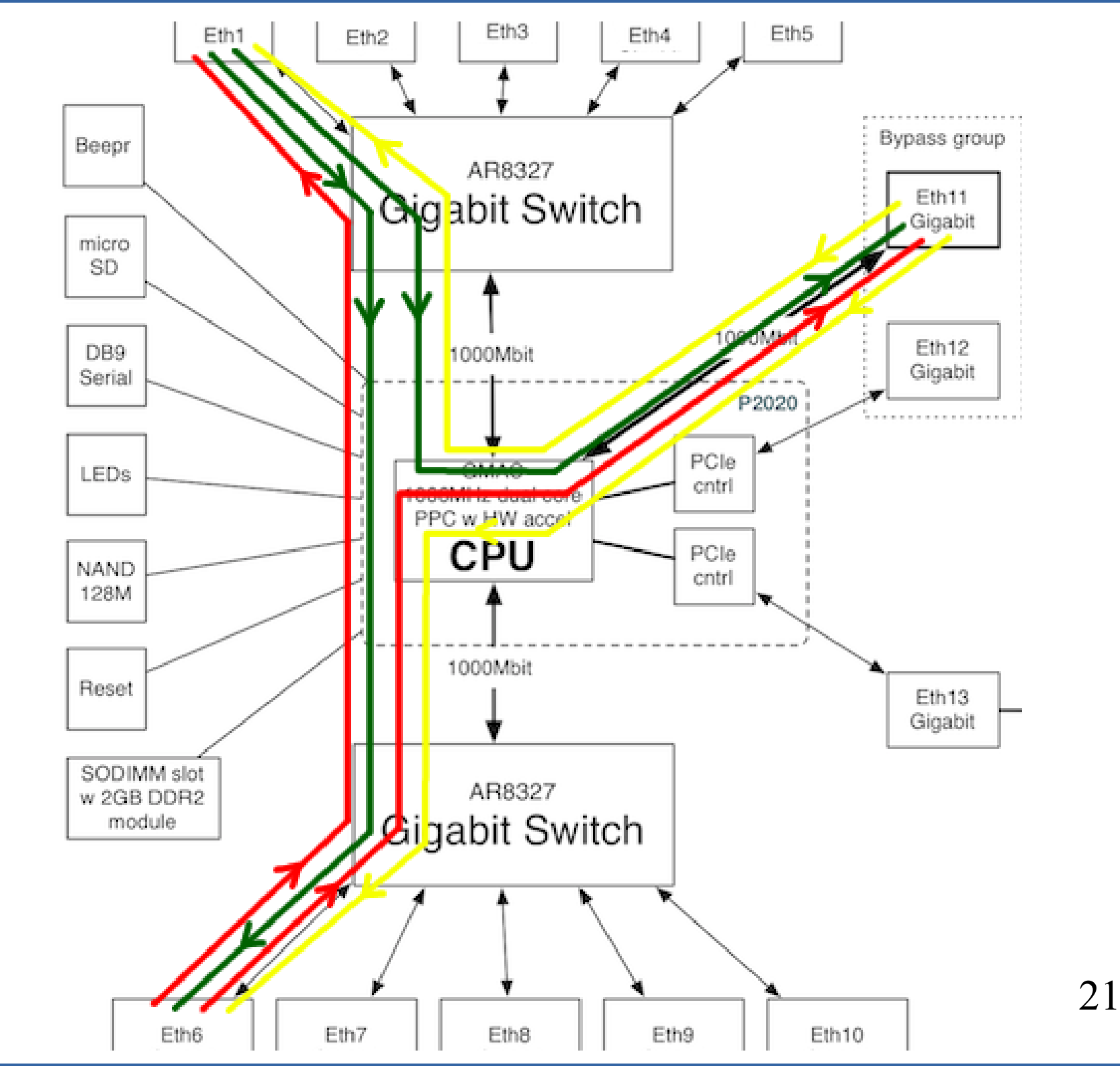

#### Buying the right hardware

- Dave now uses all his experience and selects the perfect hardware for his permanent fix – RB1100AHx4.
- Dave starts to investigate other places where he can place MikroTik hardware in his network.
- Dave continues to write to support@mikrotik.com.

#### RB1100AHx4 block diagram

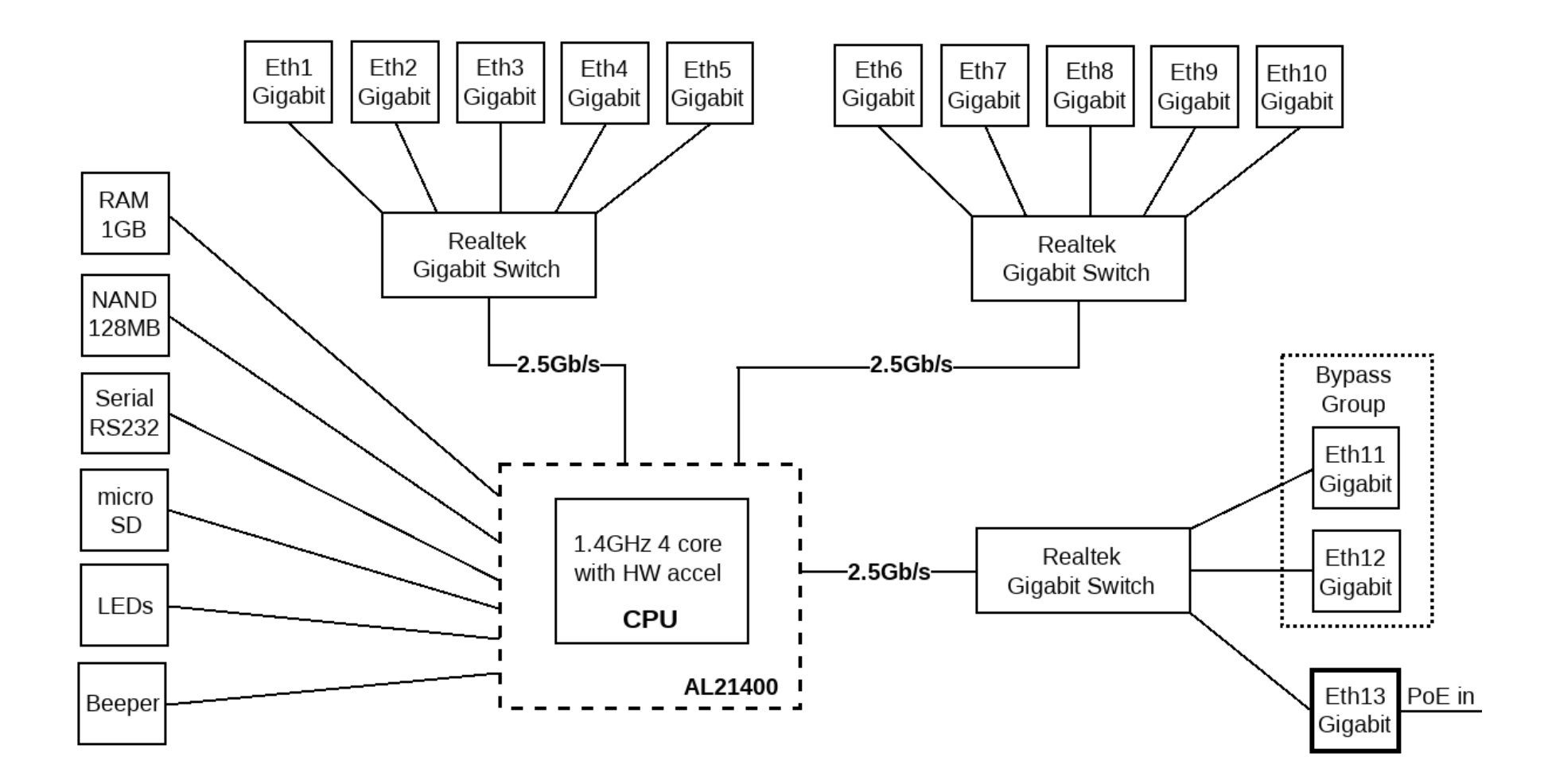

| RB750Gr3 |            |                 | MT7621A (880    | Mhz) 10    | all port tes | t     |          |         |          |       |         |       |         |
|----------|------------|-----------------|-----------------|------------|--------------|-------|----------|---------|----------|-------|---------|-------|---------|
| Mada     | Config     | uration         | 1518 byte       |            |              | 51    | 2 byte   |         |          |       | 54 byte |       |         |
| Mode     | Conng      | uration         | kpps            | Mbps       |              | kp    | ps       | Mb      | ps       |       | kpps    | Mb    | ps      |
| Bridging | none (f    | ast path)       | 162.4           | 1,972      | .2           | 44    | 3.7      | 1,8     | 17.4     |       | 1039.1  | 532   | 2.0     |
| Bridging | 25 brid    | ge filter rules | 162.4           | 1,972      | .2           | 16    | 8.1      | 688     | .5       |       | 174.3   | 89.2  | 2       |
| Routing  | none (f    | ast path)       | 162.4           | 1,972      | 1,972.2      |       | 4.4      | 1,820.3 |          |       | 1035.0  | 529   | ).9     |
| Routing  | 25 sim     | RB1100AHx2      | 2               |            | P2020 1G     | all p | ort test |         |          |       |         |       |         |
| Routing  | 25 ip fi   |                 |                 |            | 1518 byte    |       |          |         | 512 byte |       |         |       | 64 byte |
|          |            | Mode            | Configuratio    | n          | kpps         |       | Mbps     |         | kpps     |       | Mbps    |       | kpps    |
|          |            |                 | none (fast pa   | th)        | 406.0        |       | 4,930.5  |         | 704.0    |       | 2,883.6 |       | 1,690.0 |
|          |            | Bridging        | 25 bridge filte | r rules    | 308.0        |       | 3,740.4  |         | 396.0    |       | 1,622.0 |       | 412.0   |
|          |            | Routing         | none (fast pa   | th)        | 345.0        |       | 4,189.7  |         | 704.0    | 704.0 | 2,883.6 | 1,495 | 1,495.0 |
|          |            | Routing         | 25 simple qu    | eues       | 258.0        |       | 3.133.2  |         | 616.0    |       | 2.523.1 |       | 654.0   |
| RB1100x4 |            |                 | AL21400 1G      | all port ( | test         |       |          |         |          |       |         |       |         |
| Mada     | Carl       |                 | 1518 byte       |            |              | 512   | 2 byte   |         |          |       | 64 byte |       |         |
| Mode     | Configu    | Iration         | kpps            | Mbps       |              | kpj   | ps       | N       | lbps     |       | kpps    | Μ     | bps     |
| Bridging | none (fa   | ist path)       | 606.5           | 7,365      | .3           | 1,7   | 36.4     | 7       | ,112.3   |       | 5,509.7 | 2,    | 821.0   |
| Bridging | 25 bridg   | je filter rules | 606.5           | 7,365      | .3           | 1,1   | 4,537.5  |         | ,537.5   |       | 1,153.2 | 59    | 90.4    |
| Routing  | none (fa   | ist path)       | 606.5           | 7,365      | .3           | 1,7   | 36.4     | 7       | 7,112.3  |       | 5092.3  | 2,    | 607.3   |
| Routing  | 25 simp    | le queues       | 606.5 7         |            | 7,365.3      |       | 3,824.0  |         | ,824.0   |       | 960.3   | 49    | 91.7    |
| Routing  | 25 ip filt | er rules        | 543.7           | 6,602      | .7           | 561   | 1.8      | 2       | ,301.1   |       | 564.6   | 28    | 39.1    |

| RB  | 750Gr3       |               |                | MT7621A                  | Psec throughput             | t         |       |          |       |         |      |
|-----|--------------|---------------|----------------|--------------------------|-----------------------------|-----------|-------|----------|-------|---------|------|
| Ма  | da           | Configurat    | lon            | 1400 byte                |                             | 512 byte  |       | 64 byte  |       |         |      |
| WO  | de           | Configura     | lion           | kpps                     | Mbps                        | kpps      | Mbps  | kpps     | Mbps  |         |      |
| Sin | gle tunnel   | AES-128-0     | BC + SHA1      | 41.9                     | 469.3                       | 42.3      | 173.3 | 41.5     | 21.2  |         |      |
| 256 | tunnels      | AES-128-0     | BC + SHA1      | 41.9                     | 469.3                       | 43.7      | 179   | 42.7     | 21.9  |         |      |
| 256 | tunnels      | AES-128-0     | RB1100AHx2     | RB1100AHx2 IPsec through |                             | nput      |       |          |       |         |      |
| 256 | tunnels      | AES-256-0     | AES-256-C Mode |                          |                             | 1400 byte |       | 512 byte |       | 64 byte |      |
| 256 | tunnels      | AES-256-0     |                |                          | Configuration               |           | Mbps  | kpps     | Mbps  | kpps    | Mbps |
|     |              | Single tunnel |                | AES-128-CBC + SHA1       |                             | 74.0      | 828.8 | 83.9     | 343.7 | 89.1    | 45.6 |
|     |              |               | 256 tunnels    | AES-128-CBC + SHA1       |                             | 86.9      | 973.3 | 93.5     | 383.0 | 95.7    | 49.0 |
|     |              |               | 256 tunnels    | AES-128-                 | -CBC + SHA256               | 86.9      | 973.3 | 93.5     | 383.0 | 95.7    | 49.0 |
|     | RB1100x4     |               |                | RB1100AH                 | RB1100AHx4 IPsec throughput |           |       |          |       | 5.6     | 48.9 |
|     |              |               |                | 1400 byte                |                             | 512 byte  |       | 64 byte  |       | 5.6     | 48.9 |
|     | Mode         | Configu       | Iration        | kpps                     | Mbps                        | kpps      | Mbps  | kpps     | Mbps  |         |      |
|     | Single tunne | AES-12        | 8-CBC + SHA1   | 122.0                    | 1366.4                      | 124.9     | 511.6 | 127.0    | 65.0  |         |      |
|     | 256 tunnels  | AES-12        | 8-CBC + SHA1   | 192.7                    | 2158.2                      | 200.5     | 821.2 | 203.4    | 104.1 |         |      |
|     | 256 tunnels  | AES-12        | 8-CBC + SHA256 | 192.4                    | 2154.9                      | 200.5     | 821.2 | 203.4    | 104.1 |         |      |
|     | 256 tunnels  | AES-25        | 6-CBC + SHA1   | 180.0                    | 2016.0                      | 188.2     | 770.9 | 190.3    | 97.4  |         |      |
|     | 256 tunnels  | AES-25        | 6-CBC + SHA256 | 180.0                    | 2016.0                      | 188.2     | 770.9 | 190.3    | 97.4  |         |      |
|     | 256 tunnels  | AES-12        | 8-GCM          | 192.7                    | 2158.2                      | 202.2     | 828.2 | 203.4    | 104.1 |         |      |

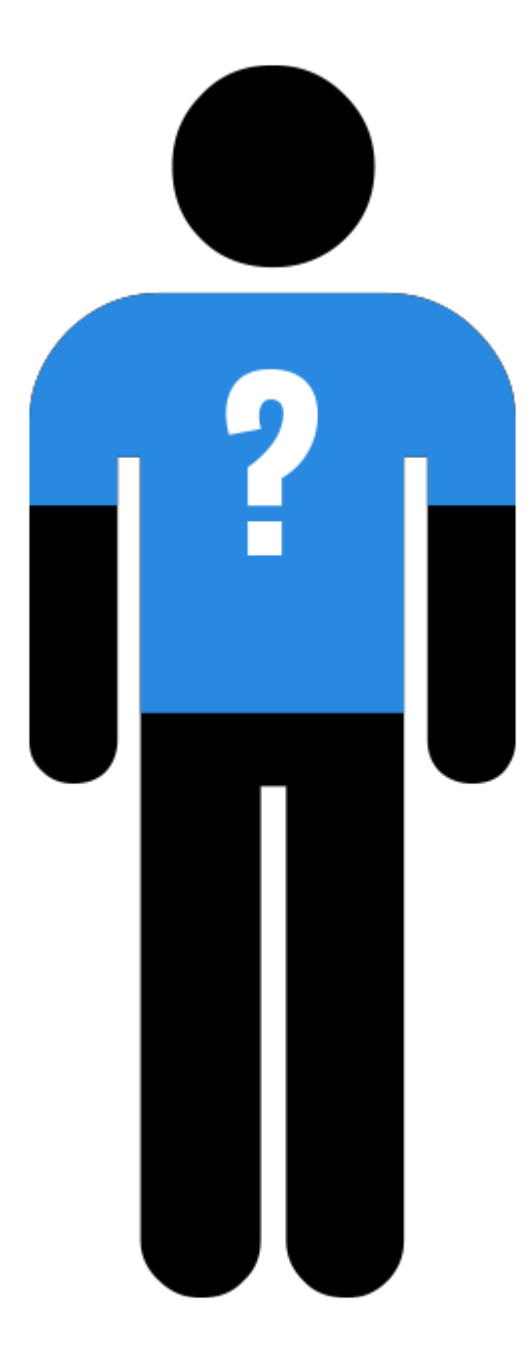

#### Meet Mike

- Mike is a self made businessman with a small office that works with customers on site, several employees, few servers.
- Mike is strong believer in all-in-one solutions, he is looking for one network device that will satisfy all his needs.
- Mike needs an access point for office devices, guest network for customer access, 5 Ethernet ports to connect servers, Internet and a few PCs.
- Mike's friend Dave suggests to get MikroTik hAP ac<sup>2</sup> (RBD52G-5HacD2HnD-TC).

#### hAP ac^2 (RBD52G-5HacD2HnD-TC)

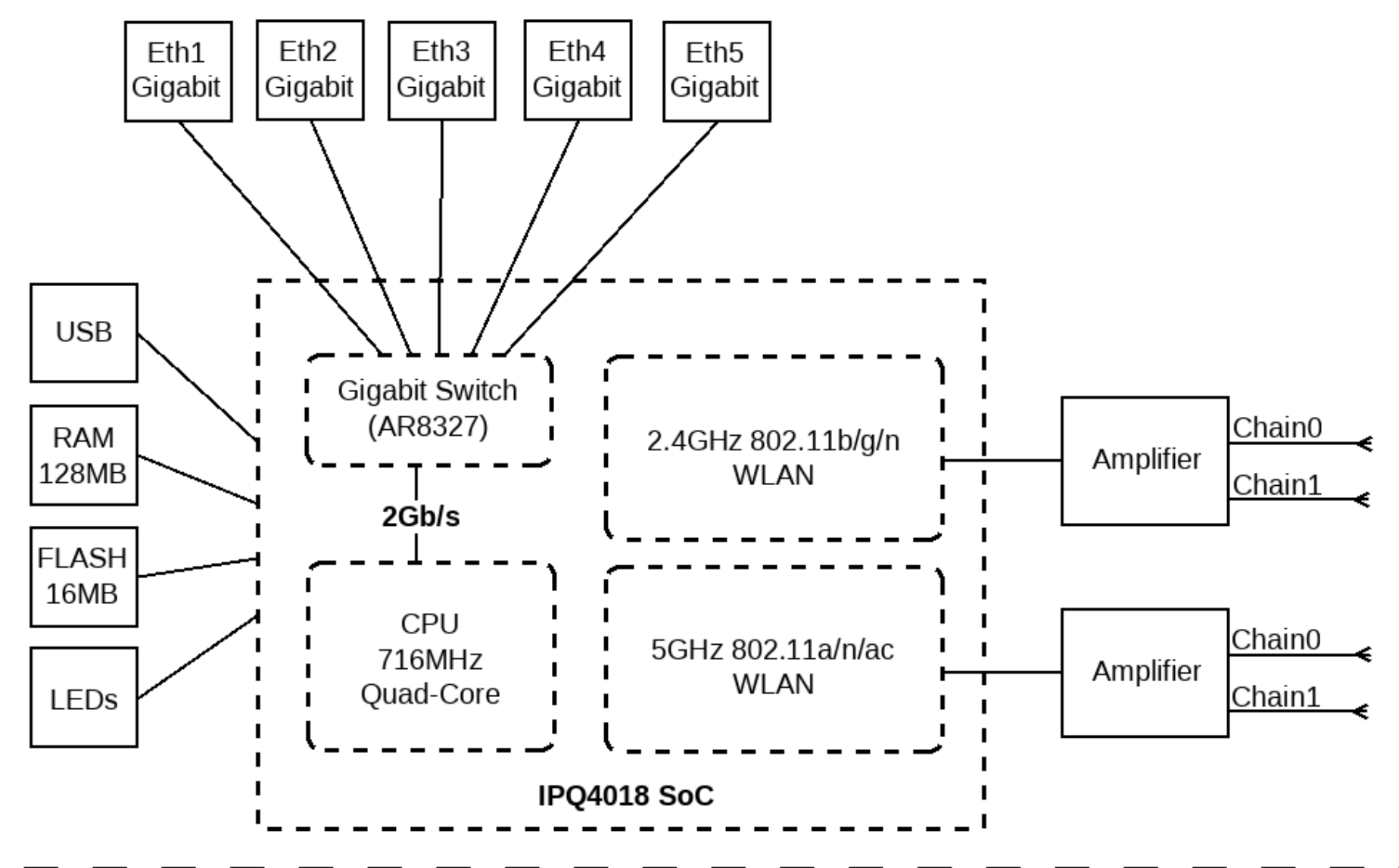

#### "Slow bridging performance"

- RouterOS v6.40.5
- Internet port, All other ports bridged (wireless AP's, virtual guest AP's, other Ethernets)
- /interface bridge filter: to restrict guest access to servers

### WRONG!!!

- Mike's problem #1:
  - Server to workstation speed on Ethernet not reaching 1 Gbps, CPU load high, Internet communication slowed down.
- Diagnosis:
  - "/tool profile" high bridging load.
- Reason:
  - All traffic is traveling through the bridge in "SlowPath".
  - All bridge traffic is filtered in bridge filters.

#### New bridge implementation

• Starting from RouterOS v6.41, RouterOS switch functionality is included into the new bridge implementation that can hardware offload some of the bridge features.

| RouterBoard/[Switch Chip] Model | Features in Switch menu | Bridge STP/RSTP | Bridge MSTP | Bridge IGMP Snooping | Bridge VLAN Filtering | Bonding |
|---------------------------------|-------------------------|-----------------|-------------|----------------------|-----------------------|---------|
| CRS3xx series                   | +                       | +               | +           | +                    | +                     | +       |
| CRS1xx/CRS2xx series            | +                       | +               | -           | +                    | -                     | -       |
| [QCA8337]                       | +                       | +               | -           | -                    | -                     | -       |
| [AR8327]                        | +                       | +               | -           | -                    | -                     | -       |
| [AR8227]                        | +                       | +               | -           | -                    | -                     | -       |
| [AR8316]                        | +                       | +               | -           | -                    | -                     | -       |
| [AR7240]                        | +                       | +               | -           | -                    | -                     | -       |
| RB750Gr3 [MT7621]               | +                       | -               | -           | -                    | -                     | -       |
| RB1100AHx4 [RTL8367]            | +                       | -               | -           | -                    | -                     | -       |
| [ICPlus175D]                    | +                       | -               | -           | -                    | -                     | -       |

#### Hardware offload

- Each bridge port now has "hw" option that can enable hardware offload to switch for specific port or disable it, if port is attached to the switch chip.
- If in and out ports have "hw" enabled and are members of the same switch - traffic will skip all CPU processing and will be simply switched without causing any CPU load.
- Hardware offload can be used as a filter before the bridge filter, to reduce CPU load, without losing functionality.

#### Growing requirements

- Now internal devices work with server perfectly, load is normal.
- But Mike notices that some of the customers are abusing network privileges, by applying heavy download both on Mike's server and Internet connection.
- Mike is about to implement some QoS.

#### "Transparent queuing"

- Same configuration as before
- Task is to apply limitation on guest network both for Internet and local server traffic.
- /interface bridge settings set use-ip-firewall=yes
- Simple queue for guest AP bridge port with PCQ queue type

## WRONG!!!

- Mike's problem #2:
  - Queue doesn't seem to work on all traffic, but causes additional load.
- Diagnosis:
  - "/tool profile", packet flow diagram, firewall log rules.
- Reason:
  - Bridged traffic now travels through IP firewall including Connection Tracking.
  - From routing perspective guest traffic comes from bridge interface not bridge port interface.
     34

#### Interface HTB

 There is one place where you can queue both bridged and routed traffic together – Interface HTB.

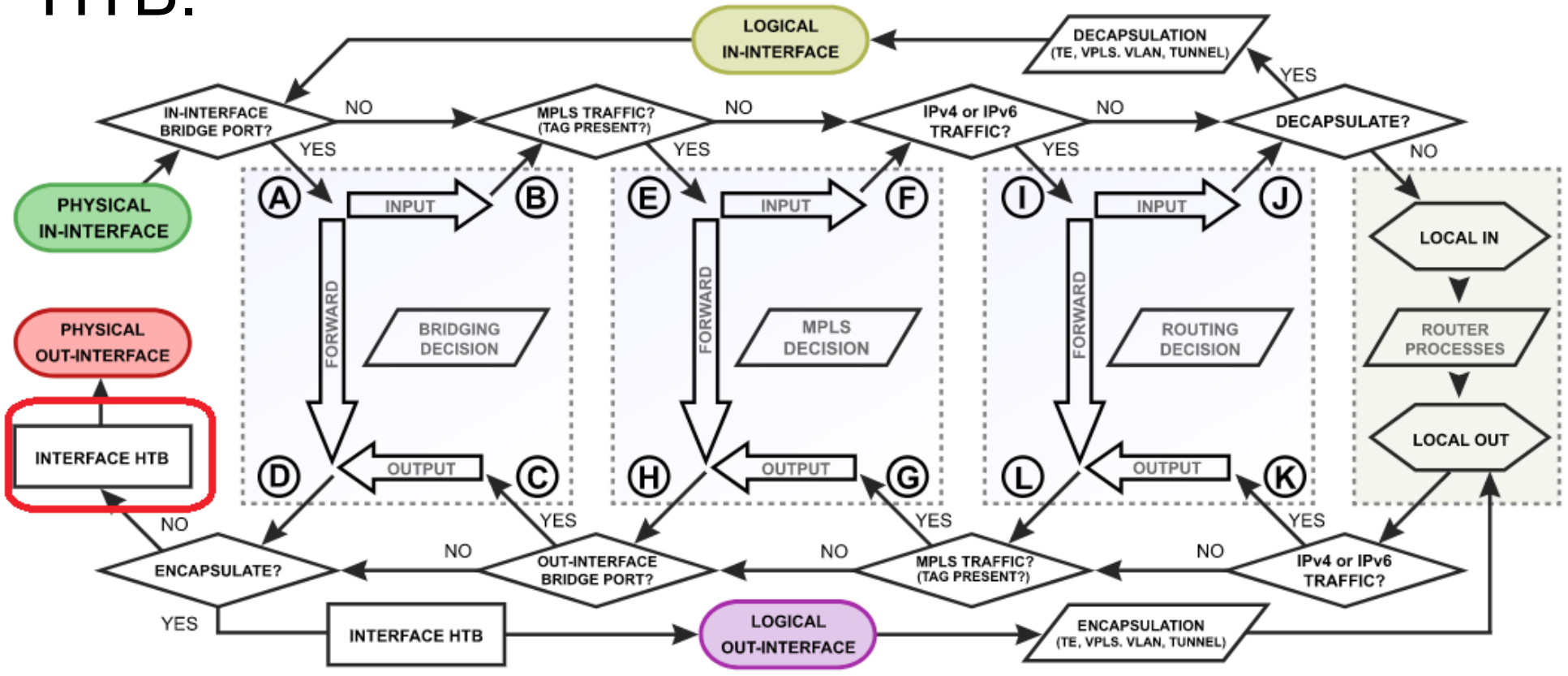

#### Solution

- Both "/interface bridge filter" and "/ip firewall mangle" have "packet-mark" options, to mark the traffic.
- Use packet-mark in Queue Tree placed on specific bridge port.
- This queue tree will override default interface queue from: /queue interface
- No need for "use-ip-firewall" anymore.

#### Business specific issues

- With the guests limited to certain speed, Mike looks into what exactly customers are using his network for?
- Mikes notices in DNS cache that customers are browsing his competitor webpages most likely to compare prices.
- Mike investigates the way to restrict access to those pages and while at it, how to restrict YouTube and Facebook for the employees

#### "High Layer7 load"

 /ip firewall layer7-protocol add name=youtube regexp="^.+(youtube).\*\\$" add name=facebook regexp="^.+(facebook).\*\\$"

/ip firewall filter
 add action=drop chain=forward layer7 protocol=facebook
 add action=drop chain=forward layer7 protocol=youtube

## WRONG!!!

- Mike's problem #3:
  - High CPU load, increased latency, packet loss, jitter, YouTube and Facebook is not blocked.
- Diagnosis:
  - "/tool profile" high Layer7 load.
- Reason:
  - Each connection is rechecked over and over again.
  - Layer7 is checked in the wrong place and against all traffic.

#### Layer7

- Layer7-protocol is a method of searching for patterns in **ICMP/TCP/UDP** streams.
- On trigger Layer7 collects the next 10 packets or 2 KB of a connection and searches for the pattern in the collected data.
- All Layer7 patterns available on the Internet are designed to work only for the first 10 packets or 2 KB of a connection.

#### Correct implementation (old)

/ip firewall mangle
 add action=mark-connection chain=prerouting protocol=udp
 dst-port=53 connection-mark=no-mark layer7 protocol=youtube new-connection-mark=youtube\_conn
 passthrough=yes

add action=mark-packet chain=prerouting connectionmark=youtube\_conn new-packet-mark=youtube\_packet

/ip firewall filter
 add action=drop chain=forward packet-mark=youtube\_packet
 add action=drop chain=input packet-mark=youtube\_packet

(and same set for Facebook)

#### **TLS-Host**

- Since most of the Internet now uses HTTPS, it has become much harder to filter specific WWW content.
- For this reason, RouterOS 6.41 introduces a new firewall option that allows you to block HTTPS websites (TLS traffic).
- Based on the TLS SNI extension, called "TLS-Host". The new parameter supports GLOB-style patterns.

#### Correct implementation (new)

/ip firewall filter
 add chain=forward dst-port=443
 protocol=tcp tls-host=\*.facebook.com
 action=reject
 add chain=forward dst-port=443
 protocol=tcp tls-host=\*.youtube.com
 action=reject

#### Using the latest features

- Mike is happy with the device, but it is running little bit high on the load with all the Layer7 and TLS-Host filters, he reads up on the ways to improve performance.
- Mike discovers FastTrack.

#### FastTracked

- Connection tracking entries now have "FastTracked" flag.
- Packets from "FastTracked" connections are allowed to travel in "FastPath".
- Works only with IPv4/TCP and IPv4/UDP.
- Traffic traveling in "FastPath" will be invisible to other router facilities (firewall, queues, etc.)
- Some packets will still follow the regular path to maintain Connection Tracking entries.

#### "Layer7 and TLS-Host stopped"

- Implemented as "fasttrack-connection" action for firewall filter/mangle like this:
  - /ip firewall filter
     add chain=forward action=fasttrack-connection
     connection-state=established,related
     add chain=forward action=accept connection state=established,related

## WRONG!!!

- Mike's problem #4:
  - Rules with Layer7 and TLS-Host options stopped capturing traffic.
- Diagnosis:
  - Counters on firewall rules, and fasttrack-connection rule.
- Reason:
  - Layer7 and TLS-Host options require several packets from connection to work, Fasttrack configuration only lets one packet to get to them.

#### **Correct implementation**

/ip firewall filter
 add chain=forward action=fasttrack-connection
 connection-bytes=10000-0
 add chain=forward action=accept connection bytes=10000-0

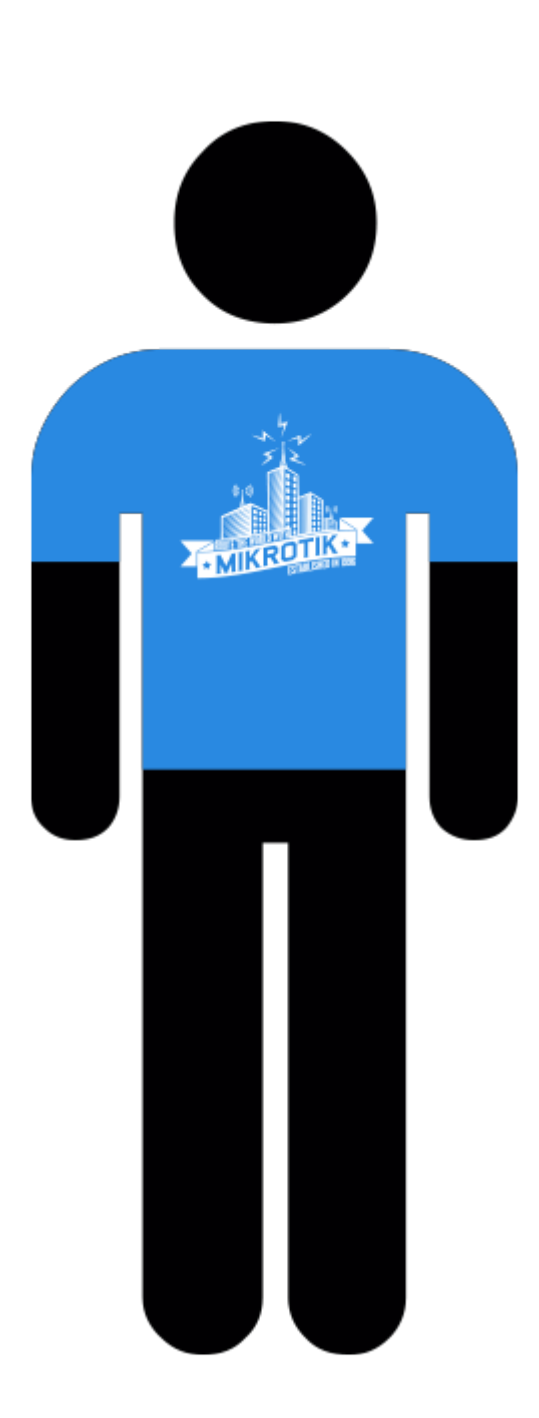

### Growing

- Mike's business is booming, he opens up a few more stores, deploys MikroTik devices in them.
- He now needs to interconnect offices with VPNs:
  - Securely.
  - So that devices would be in the same subnet.
  - With high throughput.

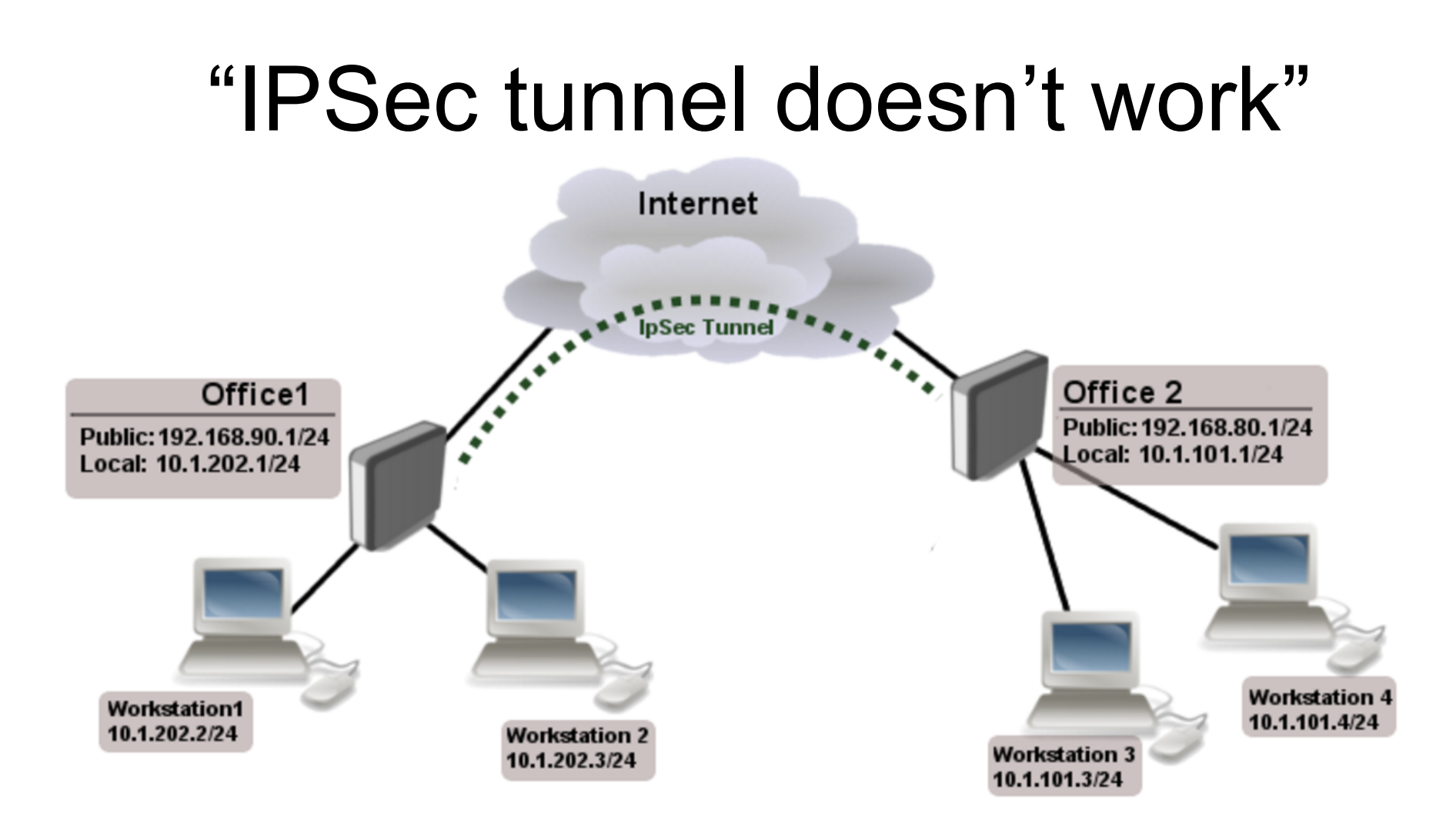

• Simple masquerade on both routers

- Mike's problem #5:
  - IPSec packets are rejected, tunnel cannot be established.
- Diagnosis:
  - /tool sniffer
- Reason:
  - NAT rules are changing "src-address" of encrypted packets, "src-address" doesn't correspond to IPSec policy on opposite end.

#### Raw table

- Firewall RAW table allows to selectively bypass or drop packets before connection tracking thus significantly reducing the load on the CPU.
- If packet is marked to bypass connection tracking:
  - Packet de-fragmentation will not occur.
  - NAT will be skipped.
  - Options that depend on connection tracking will not trigger (fasttrack-connection, mark-connection, layer7 etc.)
  - Will have connection-state=untracked.

#### **Correct implementation**

 /ip firewall raw add action=notrack chain=prerouting srcaddress=10.1.101.0/24 dst-address=10.1.202.0/24

add action=notrack chain=prerouting srcaddress=10.1.202.0/24 dst-address=10.1.101.0/24

#### "Securely bridge two local networks"

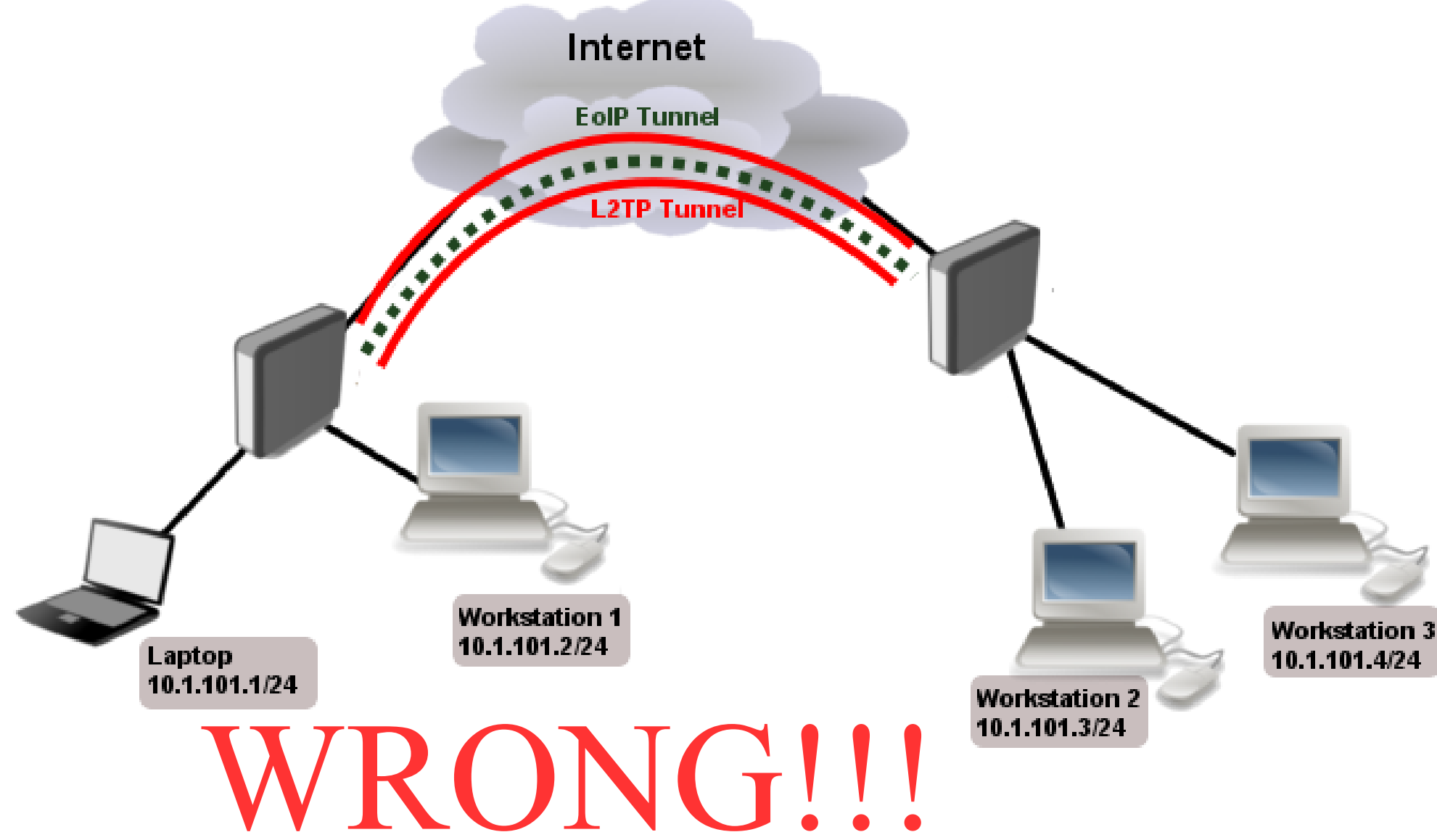

- Mike's problem #6:
  - Webpages very slow to open, slow download speeds, strange suspicion that competition knows your secret information :)
- Diagnosis:
  - /tool bandwidth-test, /tool ping with different packet sizes.
- Reason:
  - PPTP/L2TP is not secure anymore, severe packet overhead from two tunnel overheads, fragmentation, because of reduced MTU.

#### **Correct implementation**

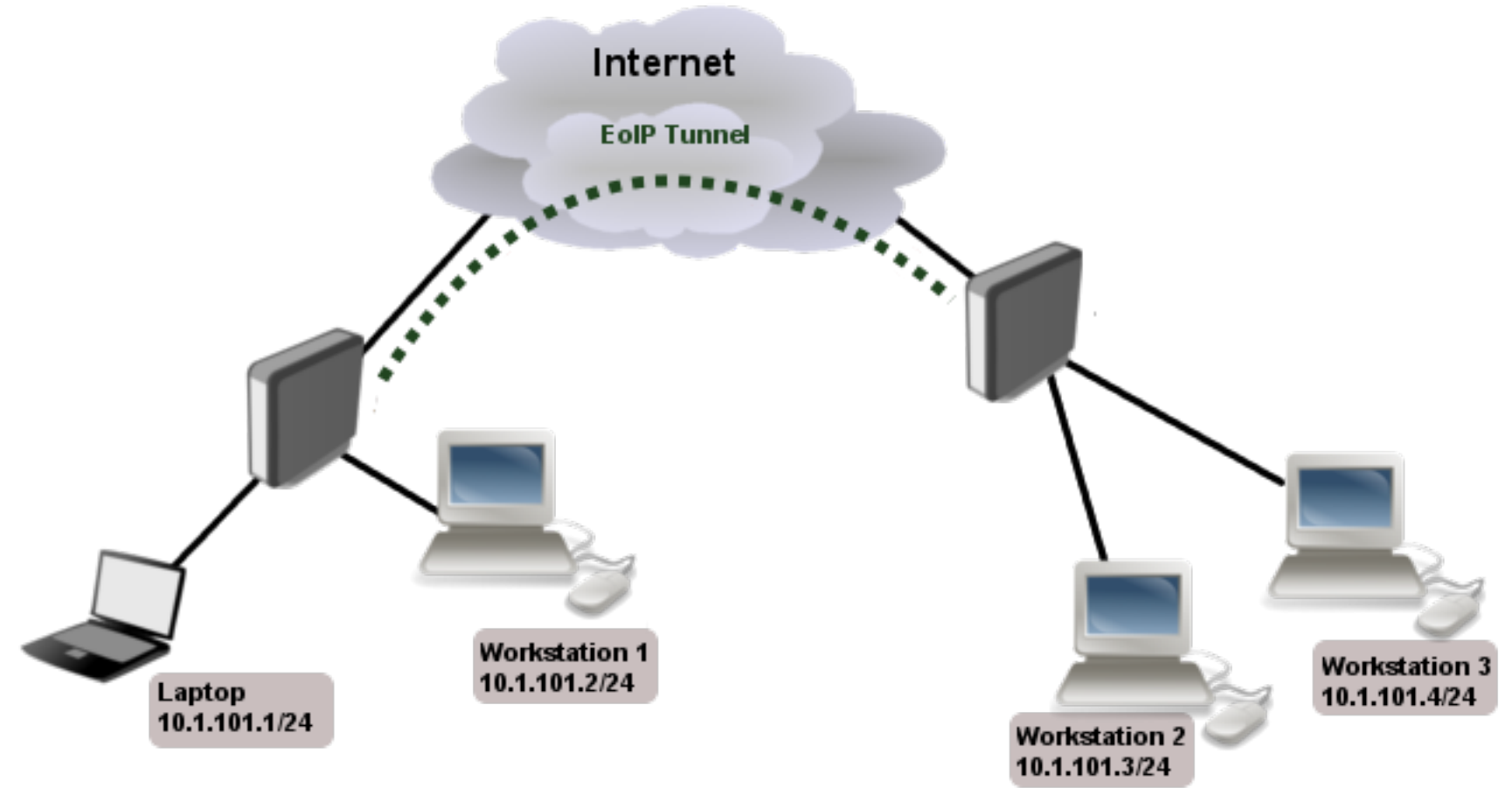

/interface eoip set ipsec-secret=

| RE   | 3750Gr3                      |            |                | MT7621A IP              | sec throughput              | :            |                |          |       |   |        |      |  |
|------|------------------------------|------------|----------------|-------------------------|-----------------------------|--------------|----------------|----------|-------|---|--------|------|--|
| Ma   | , do                         | Configurat | lon            | 1400 byte               |                             | 512 byte     |                | 64 byte  |       |   |        |      |  |
| IVIC | de                           | Configurat | 1011           | kpps                    | Mbps                        | kpps         | Mbps           | kpps     | Mbps  |   |        |      |  |
| Sir  | igle tunnel                  | AES-128-C  | BC + SHA1      | 41.9                    | 469.3                       | 42.3         | 173.3          | 41.5     | 21.2  |   |        |      |  |
| 25   | 6 tunnels                    | AES-128-C  | BC + SHA1      | 41.9                    | 469.3                       | 43.7         | 179            | 42.7     | 21.9  |   |        |      |  |
| 25   | 6 tunnels                    | AES-128-C  | RB1100AHy2     | RB1100AHx2 IPsec throug |                             | Deec through | und mut        |          |       |   |        |      |  |
| 25   | 6 tunnels                    | AES-256-C  | RDTTOGATIZE    |                         |                             |              | in sec through | 5401     |       | 0 |        |      |  |
| 25   | 6 tunnels                    | AES-256-0  | Mode           | Configuration           |                             | 1400 byte    |                | 512 byte |       | 6 | 4 byte |      |  |
| 20   | Single tunnel<br>256 tunnels |            |                | configuration           |                             | kpps         | Mbps           | kpps     | Mbps  | k | pps    | Mbps |  |
|      |                              |            | Single tunnel  | AES-128-C               | AES-128-CBC + SHA1          |              | 828.8          | 83.9     | 343.7 | 8 | 9.1    | 45.6 |  |
|      |                              |            | 256 tunnels    | AES-128-CBC + SHA1      |                             | 86.9         | 973.3          | 93.5     | 383.0 | 9 | 5.7    | 49.0 |  |
|      |                              |            | 256 tunnels    | AES-128-C               | BC + SHA256                 | 86.9         | 973.3          | 93.5     | 383.0 | 9 | 5.7    | 49.0 |  |
|      | RB1100x4                     |            |                | RB1100AHx               | RB1100AHx4 IPsec throughput |              |                |          |       |   | 5.6    | 48.9 |  |
|      |                              |            |                | 1400 byte               |                             | 512 byte     |                | 64 byte  |       |   | 5.6    | 48.9 |  |
|      | Mode                         | Configu    | ration         | kpps                    | Mbps                        | kpps         | Mbps           | kpps     | Mbps  |   |        |      |  |
|      | Single tunne                 | AES-128    | 3-CBC + SHA1   | 122.0                   | 1366.4                      | 124.9        | 511.6          | 127.0    | 65.0  |   |        |      |  |
|      | 256 tunnels                  | AES-128    | 3-CBC + SHA1   | 192.7                   | 2158.2                      | 200.5        | 821.2          | 203.4    | 104.1 |   |        |      |  |
|      | 256 tunnels                  | AES-128    | 3-CBC + SHA256 | 192.4                   | 2154.9                      | 200.5        | 821.2          | 203.4    | 104.1 |   |        |      |  |
|      | 256 tunnels                  | AES-256    | G-CBC + SHA1   | 180.0                   | 2016.0                      | 188.2        | 770.9          | 190.3    | 97.4  |   |        |      |  |
|      | 256 tunnels                  | AES-256    | 6-CBC + SHA256 | 180.0                   | 2016.0                      | 188.2        | 770.9          | 190.3    | 97.4  |   |        |      |  |
|      | 256 tunnels                  | AES-128    | 3-GCM          | 192.7                   | 2158.2                      | 202.2        | 828.2          | 203.4    | 104.1 |   |        |      |  |
|      |                              |            |                |                         |                             |              |                |          |       |   |        |      |  |

### Questions?